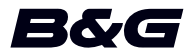

# ADENDA, versão de software 18.3 do Vulcan Series

Esta adenda apresenta novas funcionalidades que estão incluídas nesta versão do software.

| Funcionalidade                                 | Página |
|------------------------------------------------|--------|
| O painel de registo de vento                   | 4      |
| Melhorias à interface do utilizador            | 7      |
| C-MAP Embark                                   | 8      |
| Carregar os registos do sonar na C-MAP Genesis | 9      |
| Wi-Fi de modo duplo                            | 10     |

#### ADENDA | Vulcan Series

# O painel de registo de vento

Um registo de vento é um tipo especial de registo de tempo, concebido especificamente para ajudar a compreender alterações recentes na direção e velocidade do vento.

O registo de vento pode ser apresentado em vista dupla ou combinada.

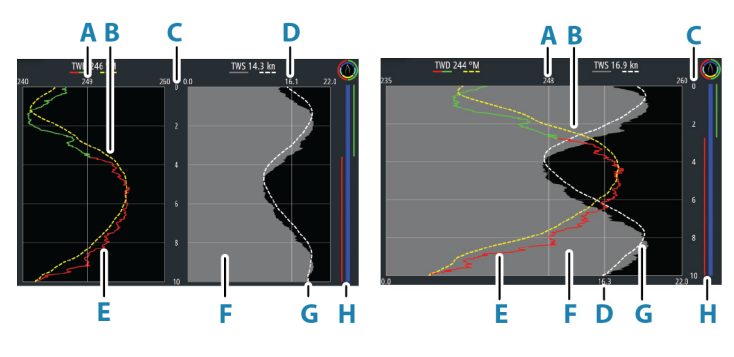

Vista dupla

Vista combinada

- A Média da direção do vento real (TWD)\*
- B Tendência da TWD
- **C** Intervalo de tempo
- D Média da velocidade do vento real (TWS)\*
- E Registo da TWD
- F Registo da TWS
- G Tendência da TWS
- H Barra de viragem de bordo\*

\* Itens opcionais. Pode ativar/desativar cada item opcional no menu do painel de registo de vento.

Δ

#### Barra de viragem de bordo

A barra de viragem de bordo mostra os indicadores de ângulo de vento (A) e a barra de estado de um ponto de vela/pré-arranque (B) correspondentes aos dados registados no momento. Os dados da barra de viragem de bordo utilizam a mesma escala de tempo da janela principal do registo de vento.

Selecione a barra de viragem de bordo para ver a legenda da barra de bordo.

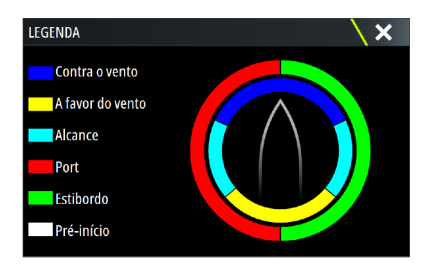

### Configurar a página

Utilize o menu do painel do registo do vento para configurar a página.

#### Intervalo de tempo

Define o intervalo de tempo.

#### Média da tendência

Define a média da tendência. Uma definição baixa apresenta os detalhes mais elevados (os mais aproximados dos dados em bruto e com o nível mínimo de amortecimento), enquanto uma definição elevada apresenta uma tendência mais suave (nível máximo de amortecimento).

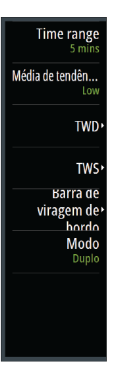

#### **Opções da TWD**

#### Opções de visualização

Define o registo para apresentar apenas a TWD, apenas a tendência da TWD ou a TWD e a tendência.

#### Linha da média

Mostra ou oculta a linha da média da TWD na imagem do registo.

#### Cores da viragem de bordo

Selecione esta opção para mostrar a TWD com indicadores de cor de estibordo (verde) e bombordo (vermelho), ou desmarque a opção para mostrar a TWD com uma cor (azul) contínua.

#### **Opções da TWS**

#### Opções de visualização

Define o registo para apresentar apenas a TWS, apenas a tendência da TWS ou a TWS e a tendência.

#### Linha da média

Mostra ou oculta a linha da média da TWS na imagem do registo.

#### Opção da barra de viragem de bordo

#### Mostrar

Mostra ou oculta a barra de viragem de bordo.

#### Linha de partida

Mostra ou oculta a hora de início da corrida na barra de viragem de bordo. Quando ativada, a barra de viragem de bordo mostra a linha de partida, traçada como uma linha horizontal ao longo da barra de viragem de bordo. A linha de partida é apresentada quando o temporizador de corrida chega a zero.

#### Médias de viragem de bordo

Apresenta uma tabela com as médias de viragem de bordo ao longo do período de tempo atual. Este ecrã pode ser útil para verificar a calibração ou o desempenho médio em cada viragem de bordo.

| MÉDIAS DE VIRAGEM DE BOR | DO   | ×         |
|--------------------------|------|-----------|
|                          | Port | Estibordo |
| TWA (°)                  | -40  | 42        |
| TWD (°M)                 | 249  | 243       |
| TWS (kn)                 | 15.0 | 16.2      |
| Velocidade do barco (kn) | 9.1  | 5.9       |
| Heading (°M)             | 288  | 201       |

#### Opção do modo

Define a vista do registo de vento como dupla ou combinada.

A vista combinada foi concebida para permitir uma utilização completa do registo de vento num painel mais pequeno, por exemplo, junto a uma janela da carta.

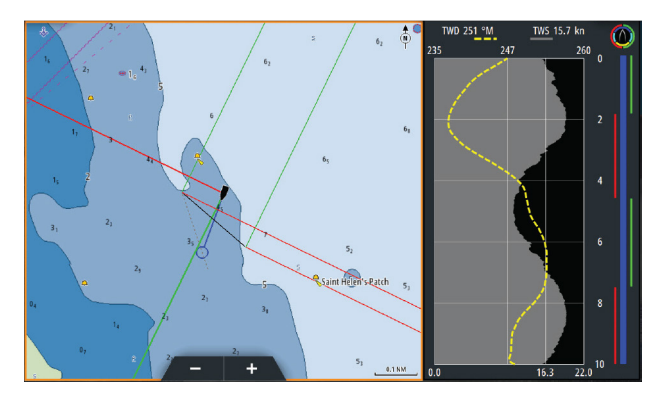

# Melhorias à interface do utilizador

# Novos ícones do DownScan, SideScan e 3D Sonar na página inicial

Os ícones SideScan, DownScan e 3D Sonar substituem o ícone StructureScan na página inicial. Os ícones separados facilitam a utilização das aplicações e a personalização das imagens.

#### Alterações ao menu da aplicação

Para simplificar a experiência do utilizador, foram alterados os menus das aplicações da sonda e da aplicação de cartas.

As opções do submenu foram movidas para o novo submenu "Mais opções" e a opção "Ver" do menu principal foi removida.

#### Alteração ao painel de ferramentas

No painel de ferramentas, o nome da opção "Ficheiros" foi alterado para "Armazenamento".

## **C-MAP Embark**

Pode aceder ao website C-MAP Embark num PC ou utilizar a aplicação C-MAP Embark no seu dispositivo inteligente para gerir:

- waypoints
- rotas
- trajetos

Utilize a funcionalidade C-MAP Embark da unidade para sincronizar a unidade e o C-MAP Embark.

→ Nota: Os waypoints de PredictWind não estão incluídos na funcionalidade C-MAP Embark.

#### Requisitos

- Uma conta em C-MAP Embark.
- Para sincronizar, é necessário ligar a unidade à Internet.

#### Sincronizar

Para sincronizar o MFD e o C-MAP Embark, abra a funcionalidade C-MAP Embark na caixa de diálogo de controlos do sistema ou na caixa de diálogo de definições de serviços.

Depois de iniciar sessão, o sistema informa a última vez em que ocorreu a sincronização e são apresentadas as seguintes opções:

- Alterar: utilize esta opção para alterar as credenciais de início de sessão
- Sincronização automática: a sincronização ocorre periodicamente, em segundo plano, sempre que estiver ligado à Internet
- Sincronizar agora: a sincronização ocorre imediatamente

| C-MAP EMBARK |               |                                                            |                                        | X |
|--------------|---------------|------------------------------------------------------------|----------------------------------------|---|
|              |               | Mantenha todos os seus way<br>entre o C-Map Planner e a su | rpoints sincronizados<br>1a embarcação |   |
| 11           | NFORMAÇÕES DA | CONTA                                                      |                                        |   |
|              | xxx.xx@Nav    | ico.com                                                    | Alterar                                |   |
|              | DEFINIÇÕES    |                                                            |                                        |   |
|              | Sincronizaçã  | ão automática                                              |                                        |   |
|              | Última sincr  | onização: Nunca                                            |                                        |   |
|              | Sincronizar   | agora                                                      |                                        |   |
| _            | _             |                                                            |                                        |   |

# Carregar os registos do sonar na C-MAP Genesis

Para carregar os registos do sonar na C-MAP Genesis, efetue um dos seguintes procedimentos:

• Utilize a opção de serviços. Siga as instruções para iniciar sessão e transferir os ficheiros de registo para a C-MAP Genesis.

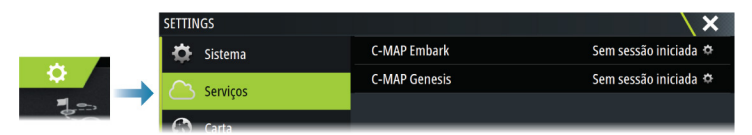

 Utilize a caixa de diálogo de armazenamento. Selecione o ícone de registos da sonda e os registos que pretende transferir. Se já tem sessão iniciada na C-MAP Genesis, os ficheiros são transferidos. Se não tem sessão iniciada, selecione o ícone de transferências e siga as instruções para iniciar sessão e transferir os ficheiros de registo para a C-MAP Genesis. Pode iniciar sessão e transferir os ficheiros mais tarde quando a unidade estiver ligada à Internet.

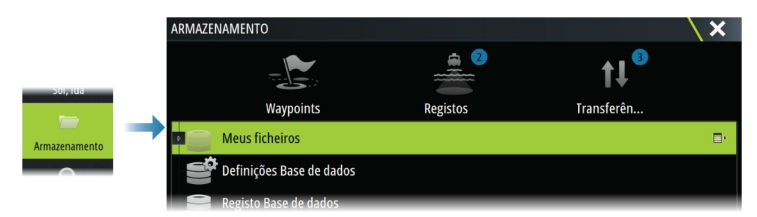

# Wi-Fi de modo duplo

O módulo de Wi-Fi interno pode agora funcionar como ponto de acesso Wi-Fi e como cliente Wi-Fi ao mesmo tempo. O módulo de Wi-Fi interno só pode funcionar como um ponto de acesso e um cliente em simultâneo.

→ Nota: O Wi-Fi de modo duplo não está disponível com módulos de Wi-Fi externos (por exemplo, WiFi-1).

O módulo de Wi-Fi interno funciona como ponto de acesso quando um telefone ou tablet está ligado para o controlo remoto da unidade através da aplicação Link no telefone ou tablet. O módulo de Wi-Fi interno funciona como um cliente quando está ligado a uma rede Wi-Fi.

As opções da caixa de diálogo Definições das redes sem fios e as opções apresentadas quando é selecionada a opção Sem fios na caixa de diálogo Controlo do sistema foram alteradas em conformidade. O sistema apresenta instruções para o ajudar a estabelecer a ligação selecionada:

- Ligação à Internet
- Ligar ao telefone/tablet

| SETTINGS        | ×                           |
|-----------------|-----------------------------|
| Unidades        | Connect to the Internet     |
| (••) Sem fios   | Ligue o seu telefone/tablet |
| 😤 Rede de dados | Hotspots memorizados        |